# ด่วนที่สุด

ที่ มท ๐๘๐๖.๒/๛๖๑

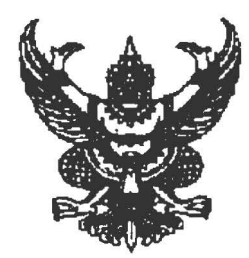

ถึง สำนักงานส่งเสริมการปกครองท้องถิ่นจังหวัด (ตามบัญชีแนบท้าย)

ตามหนังสือกรมส่งเสริมการปกครองท้องถิ่น ด่วนที่สุด ที่ มท ๐๘๐๖.๒/ว ๔๓๔ ลงวันที่ ๒๗ กุมภาพันธ์ ๒๕๖๐ ขอให้จังหวัดแจ้งองค์กรปกครองส่วนท้องถิ่นดำเนินการตรวจสอบและปรับปรุงข้อมูล หมู่บ้าน/ชุมชนในระบบข้อมูลกลางองค์กรปกครองส่วนท้องถิ่น (INFO) ให้แล้วเสร็จภายในวันที่ ๑๗ มีนาคม ๒๕๖๐ นั้น

เนื่องจากมืองค์กรปกครองส่วนท้องถิ่นบางแห่งยังไม่ได้ดำเนินการตรวจสอบและปรับปรุงข้อมูล หมู่บ้าน/ชุมชนดังกล่าว จึงขอให้แจ้งองค์กรปกครองส่วนท้องถิ่นดำเนินการให้แล้วเสร็จภายในวันที่ ๒๗ มีนาคม ๒๕๖๐ โดยสามารถตรวจสอบรายชื่อองค์กรปกครองส่วนท้องถิ่นที่ยังไม่ได้ดำเนินการได้ที่ www.dla.go.th เมนูระบบข้อมูลกลางองค์กรปกครองส่วนท้องถิ่น รายละเอียดปรากฏตามสิ่งที่ส่งมาพร้อมนี้

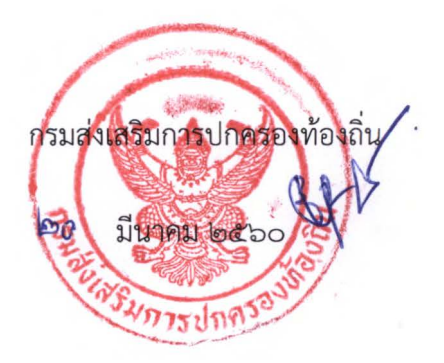

ศูนย์เทคโนโลยีสารสนเทศท้องถิ่น โทร. ๐-๒๒๔๑-๙๐๐๐ ต่อ ๑๑๐๖-๑๑๐๙ โทรสาร. ๐-๒๒๔๑-๙๐๐๒

| สรุปการตรวจสอบข้อมูลหมู่บ้าน/ชุมชนของ อปท.   |                 |            |        |                    |          |                         |  |  |
|----------------------------------------------|-----------------|------------|--------|--------------------|----------|-------------------------|--|--|
| ข้อมูล ณ วันที่ 24 มีนาคม 2560 เวลา 16.30 น. |                 |            |        |                    |          |                         |  |  |
| - <b>u</b> s                                 | 2000 <b>2</b> 0 |            | อปท. เ | <b>บันทึกแ</b> ล้ว | อปท. ยัง | อปท. ยังไม่บันทึกข้อมูล |  |  |
| 71                                           | 01N 181         | อกมเ มวมชอ | แห่ง   | ร้อยละ             | แห่ง     | ร้อยละ                  |  |  |
| 1                                            | สกลนคร          | 140        | 52     | 37.14              | 88       | 62.86                   |  |  |
| 2                                            | บุรีรัมย์       | 208        | 127    | 61.06              | 81       | 38.94                   |  |  |
| 3                                            | มหาสารคาม       | 142        | 75     | 52.82              | 67       | 47.18                   |  |  |
| 4                                            | เชียงใหม่       | 210        | 158    | 75.24              | 52       | 24.76                   |  |  |
| 5                                            | สุราษฎร์ธานี    | 137        | 92     | 67.15              | 45       | 32.85                   |  |  |
| 6                                            | สระบุรี         | 108        | 65     | 60.19              | 43       | 39.81                   |  |  |
| 7                                            | กระบี่          | 61         | 19     | 31.15              | 42       | 68.85                   |  |  |
| 8                                            | ลพบุรี          | 125        | 92     | 73.60              | 33       | 26.40                   |  |  |
| 9                                            | สงขลา           | 140        | 108    | 77.14              | 32       | 22.86                   |  |  |
| 10                                           | ราชบุรี         | 111        | 81     | 72.97              | 30       | 27.03                   |  |  |
| 11                                           | ปราจีนบุรี      | 69         | 43     | 62.32              | 26       | 37.68                   |  |  |
| 12                                           | มุกดาหาร        | 54         | 28     | 51.85              | 26       | 48.15                   |  |  |
| 13                                           | ชุมพร           | 78         | 53     | 67.95              | 25       | 32.05                   |  |  |
| 14                                           | เพชรบุรี        | 84         | 59     | 70.24              | 25       | 29.76                   |  |  |
| 15                                           | นครพนม          | 103        | 79     | 76.70              | 24       | 23.30                   |  |  |
| 16                                           | กำแพงเพชร       | 89         | 66     | 74.16              | 23       | 25.84                   |  |  |
| 17                                           | นนทบุรี         | 45         | 22     | 48.89              | 23       | 51.11                   |  |  |
| 18                                           | ยโสธร           | 87         | 64     | 73.56              | 23       | 26.44                   |  |  |
| 19                                           | สุรินทร์        | 172        | 149    | 86.63              | 23       | 13.37                   |  |  |
| 20                                           | นครนายก         | 45         | 24     | 53.33              | 21       | 46.67                   |  |  |
| 21                                           | แพร่            | 83         | 62     | 74.70              | 21       | 25.30                   |  |  |
| 22                                           | 52001           | 67         | 46     | 68.66              | 21       | 31.34                   |  |  |
| 23                                           | ประจวบคีรีขันธ์ | 60         | 41     | 68.33              | 19       | 31.67                   |  |  |
| 24                                           | ເລຍ             | 100        | 81     | 81.00              | 19       | 19.00                   |  |  |
| 25                                           | เชียงราย        | 143        | 125    | 87.41              | 18       | 12.59                   |  |  |
| 26                                           | ลำพูน           | 57         | 41     | 71.93              | 16       | 28.07                   |  |  |
| 27                                           | บึงกาฬ          | 59         | 44     | 74.58              | 15       | 25.42                   |  |  |
| 28                                           | ตราด            | 43         | 30     | 69.77              | 13       | 30.23                   |  |  |
| 29                                           | ตรัง            | 99         | 87     | 87.88              | 12       | 12.12                   |  |  |
| 30                                           | สมุทรปราการ     | 48         | 36     | 75.00              | 12       | 25.00                   |  |  |
| 31                                           | ตาก             | 68         | 58     | 85.29              | 10       | 14.71                   |  |  |

| - <b>π</b> ε | จังหวัด         |            | อปท. เ | บันทึกแล้ว | อปท. ยังไม่บันทึกข้อมูล |        |  |
|--------------|-----------------|------------|--------|------------|-------------------------|--------|--|
| 11           |                 | ยบท. ทรหมต | แห่ง   | ร้อยละ     | แห่ง                    | ร้อยละ |  |
| 32           | สิงห์บุรี       | 41         | 31     | 75.61      | 10                      | 24.39  |  |
| 33           | พังงา           | 51         | 43     | 84.31      | 8                       | 15.69  |  |
| 34           | ชลบุรี          | 98         | 91     | 92.86      | 7                       | 7.14   |  |
| 35           | น่าน            | 99         | 92     | 92.93      | 7                       | 7.07   |  |
| 36           | ภูเกี้ต         | 18         | 11     | 61.11      | 7                       | 38.89  |  |
| 37           | แม่ฮ่องสอน      | 49         | 42     | 85.71      | 7                       | 14.29  |  |
| 38           | หนองบัวลำภู     | 67         | 60     | 89.55      | 7                       | 10.45  |  |
| 39           | สตูถ            | 41         | 36     | 87.80      | 5                       | 12.20  |  |
| 40           | สุพรรณบุรี      | 126        | 121    | 96.03      | 5                       | 3.97   |  |
| 41           | นครราชสีมา      | 333        | 329    | 98.80      | 4                       | 1.20   |  |
| 42           | นครศรีธรรมราช   | 184        | 180    | 97.83      | 4                       | 2.17   |  |
| 43           | กาญจนบุรี       | 121        | 118    | 97.52      | 3                       | 2.48   |  |
| 44           | พะเยา           | 71         | 68     | 95.77      | 3                       | 4.23   |  |
| 45           | พิษณุโลก        | 102        | 99     | 97.06      | 3                       | 2.94   |  |
| 46           | ຍະຄາ            | 63         | 60     | 95.24      | 3                       | 4.76   |  |
| 47           | ลำปาง           | 103        | 100    | 97.09      | 3                       | 2.91   |  |
| 48           | ขอนแก่น         | 224        | 222    | 99.11      | 2                       | 0.89   |  |
| 49           | พระนครศรีอยุธยา | 157        | 155    | 98.73      | 2                       | 1.27   |  |
| 50           | ฉะเชิงเทรา      | 108        | 107    | 99.07      | 1                       | 0.93   |  |

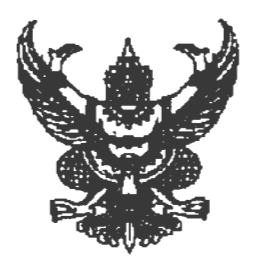

ด่วนที่เ ที่ มท ๐๘๐๖.๒//ว ไต

กรมส่งเสริมการปกครองท้องถิ่น ถนนนครราชสีมา เขตดุสิต กรุงเทพฯ ๑๐๓๐๐

ควา กุมภาพันธ์ ๒๕๖๐

เรื่อง การบันทึกและปรับปรุงข้อมูลระบบข้อมูลกลางองค์กรปกครองส่วนท้องถิ่น (INFO)

เรียน ผู้ว่าราชการจังหวัดทุกจังหวัด

อ้างถึง หนังสือกรมส่งเสริมการปกครองท้องถิ่น ที่ มท ๐๘๐๖/ว ๒๐๐๔ ลงวันที่ ๔ ตุลาคม ๒๕๕๙

สิ่งที่ส่งมาด้วย คู่มือวิธีการตรวจสอบหมู่บ้าน/ชุมชน จำนวน ๑ ชุด

ตามหนังสือที่อ้างถึง กรมส่งเสริมการปกครองท้องถิ่นขอความร่วมมือจังหวัดแจ้งให้ องค์กรปกครองส่วนท้องถิ่นบันทึกข้อมูลพื้นฐานเข้าในระบบข้อมูลกลางองค์กรปกครองส่วนท้องถิ่น (INFO) รวม ๘ ด้าน ได้แก่ ด้านสภาพทั่วไป ด้านโครงสร้างพื้นฐานและสาธารณูปโภค ด้านเศรษฐกิจ ด้านสังคม ด้านสาธารณสุข ด้านการป้องกันและบรรเทาสาธารณภัย ด้านสิ่งแวดล้อม และด้านการเงินการคลัง ผ่านทางเว็บไซต์ กรมส่งเสริมการปกครองท้องถิ่น เพื่อจะได้นำข้อมูลออกเผยแพร่ในเว็บไซต์ของ กรมส่งเสริมการปกครองท้องถิ่น นั้น

กรมส่งเสริมการปกครองท้องถิ่นได้ปรับปรุงและเพิ่มเติมข้อมูลหมู่บ้าน/ชุมชนในพื้นที่ ขององค์กรปกครองส่วนท้องถิ่นเพื่อใช้เป็นฐานข้อมูลในการนำไปใช้กับฐานข้อมูลอื่นๆ ที่กรมส่งเสริม การปกครองท้องถิ่นพัฒนาขึ้น เช่น ฐานข้อมูลเพื่อจัดทำแผนพัฒนาเศรษฐกิจพอเพียงท้องถิ่น (ด้านเกษตรและแหล่งน้ำ) (LSEP) ฐานข้อมูลการบริหารจัดการขยะมูลฝอยขององค์กรปกครองส่วนท้องถิ่น เป็นต้น ดังนั้นเพื่อให้ ฐานข้อมูลหมู่บ้าน/ชุมชน มีข้อมูลที่ถูกต้อง และเป็นปัจจุบันสามารถนำไปใช้ประโยชน์ได้อย่างมีประสิทธิภาพ จึงขอให้แจ้งองค์กรปกครองส่วนท้องถิ่นดำเนินการตรวจสอบและปรับปรุงข้อมูลหมู่บ้าน/ชุมชนในระบบข้อมูล กลางองค์กรปกครองส่วนท้องถิ่น (INFO) ให้แล้วเสร็จภายในวันที่ ๑๗ มีนาคม ๒๕๖๐ โดยสามารถทำการ ปรับปรุงข้อมูล ได้ที่ www.dla.go.th รายการข้อมูลสารสนเทศ หัวข้อข้อมูลกลางองค์กรปกครองส่วนท้องถิ่น

จึงเรียนมาเพื่อโปรดพิจารณาดำเนินการต่อไป

ขอแสดงความนับถือ

(นายดุษฎี สุวัฒวิตยากร) รองอธิบดี ปฏิบัติราชการแทน อธิบดีกรมส่งเสริมการปกครองท้องถิ่น

ศูนย์เทคโนโลยีสารสนเทศท้องถิ่น โทร. ୦-๒๒๔๑-๙๐๐๐ ต่อ ๑๑๐๗ โทรสาร. ୦-๒๒๔๑-๙๐๐๒

## ้วิธีการตรวจสอบหมู่บ้าน/ชุมชน ในระบบข้อมูลกลางองค์กรปกครองส่วนท้องถิ่น (INFO)

<u>หมายเหตุ : ข้อมูลหมู่ที่/ชุมชนที่ จำนวนประชากร จำนวนครัวเรือน พื้นที่ ระบบนำข้อมูลมาจากฐานข้อมูล Lsep</u> <u>ให้ อปท. ทำการตรวจสอบความถูกต้อง หากข้อมูลไม่ถูกต้องให้ทำการแก้ไข ปรับปรุงข้อมูลให้ตรงตามข้อมูลจริง</u> ของ อปท. และให้ตรวจสอบหมู่บ้าน/ชุมชนที่มีอยู่แล้วกับฐานข้อมูลหมู่บ้านกรมการปกครอง โดยให้ยึดตามข้อมูล <u>จริงของ อปท. โดย สถจ. สามารถเข้าติดตามการตรวจสอบหมู่บ้าน/ชุมชน ของ อปท. ได้ดังนี้</u>

 ๑. เข้าสู่หน้าเว็บไซต์กรมส่งเสริมการปกครองท้องถิ่น http://www.dla.go.th เมนูข้อมูลสารสนเทศ เลือกระบบข้อมูลกลาง องค์กรปกครองส่วนท้องถิ่น หรือเข้าระบบทาง URL http://info.dla.go.th

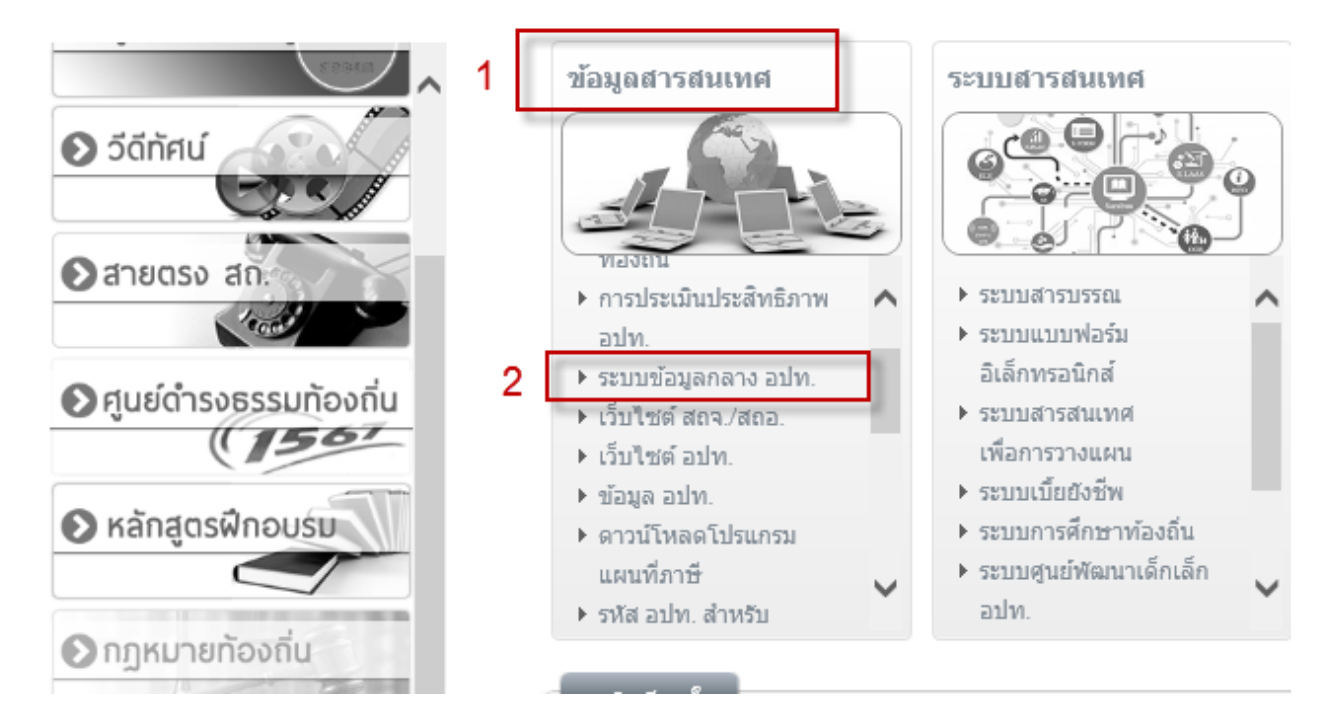

ษ.จากนั้นระบบจะให้ใส่ Username และ Password เสร็จแล้วคลิกปุ่ม Login

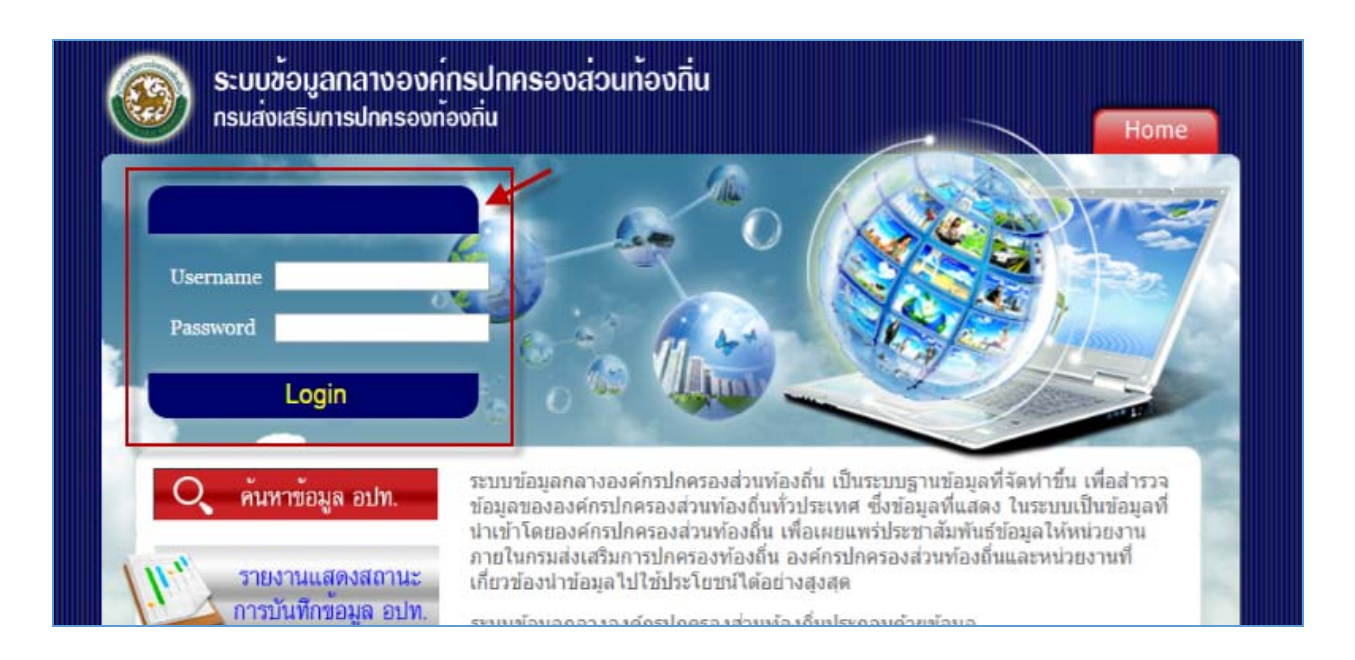

๓. เมื่อ Login เข้ามาแล้วให้ตรวจสอบว่าเข้ารหัสหน่วยงานถูกต้องหรือไม่โดยระบบจะแสดงชื่อผู้ใช้งาน แล้วกด<u>เลือกเมนู</u>
 <u>ข้อมูลหมู่บ้าน/ชุมชน อปท.</u>ดังภาพด้านล่าง

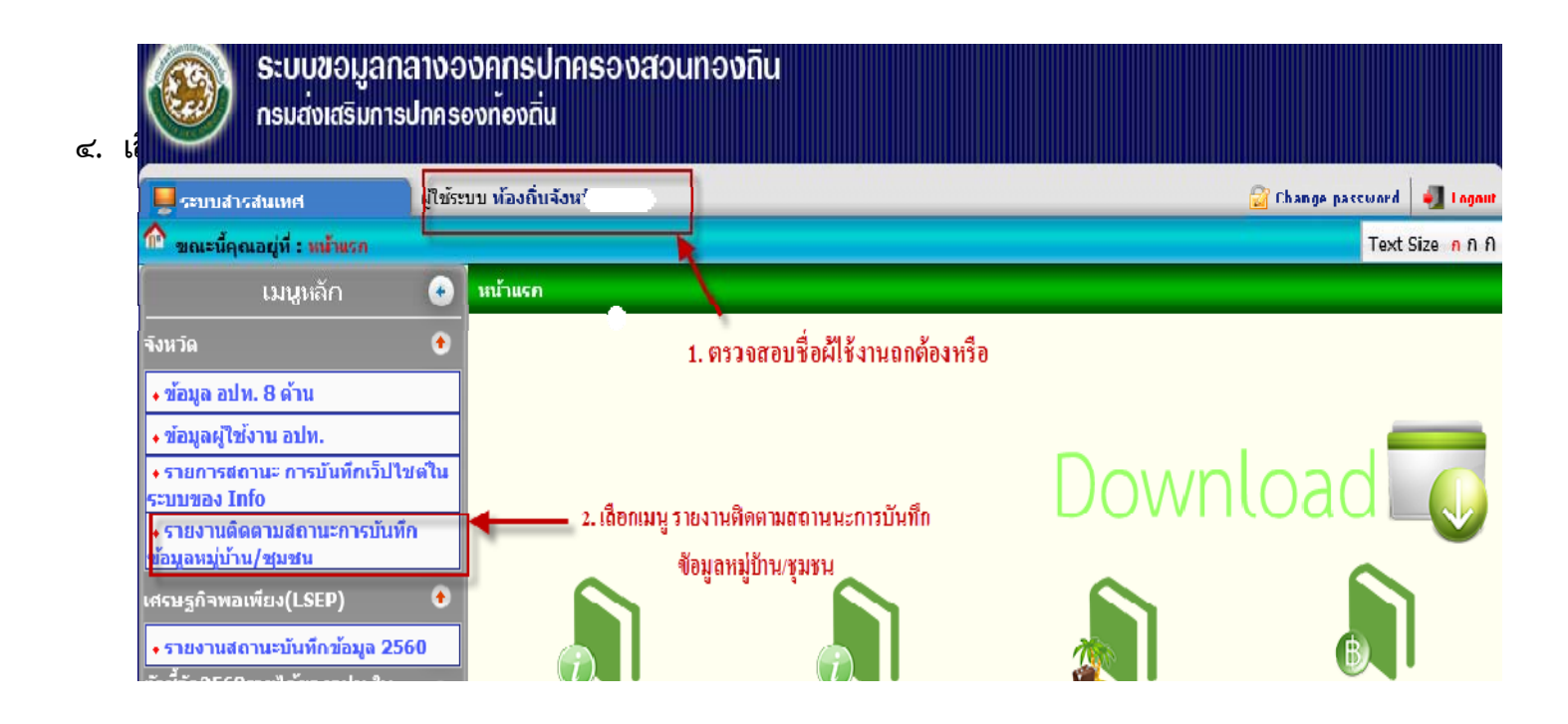

๕. ระบบจะแสดงรายการข้อมูล อปท. พร้อมสถานะการทึกข้อมูล ให้ สถจ. ประสาน อปท. ที่ยังไม่อัพเดทข้อมูลหมู่บ้าน/ ชุมชนให้ดำเนินการให้เสร็จสิ้น ดังภาพด้านล่าง

|             | ระบบข้อมูลกล<br>กรมส่งเสริมการ                                                           | างองค์กรปกครองส่วนท้องถิ่น<br><sup>Jnครองท้องถิ่น</sup> |                 |               |  |  |  |  |
|-------------|------------------------------------------------------------------------------------------|---------------------------------------------------------|-----------------|---------------|--|--|--|--|
| 📃 ระบบสาร   | รสนเทศ                                                                                   | ผู้ใช้ระบบ ท้องถิ่นจังหวัด                              | 🔂 Change passwo | rd 🛛 剩 Logout |  |  |  |  |
| 👌 ขณะนี้คุถ | ้ขณะนี้คุณอยู่ที่ : จั <sub>งหวัด</sub> » รายงานติดตามสถานะการบันทึกข้อมูลหมู่บ้าน/ชุมชน |                                                         |                 |               |  |  |  |  |
| 🦻 รายงาน    | รายงาน <del>ติด</del> ตามสถานะการบันทึกข้อมูลหมู่บ้าน/ชุมชน IN                           |                                                         |                 |               |  |  |  |  |

### กรณี อปท. ดำเนินการเสร็จเรียบร้อยแล้ว ช่องนี้จะเป็นคนย์ (0)

#### รายงานติดตามสถานะการบันทึกข้อมูลหมู่บ้าน/ชุมชน

| ที |                         | ดรงฐานมูลหมู่บ    |                                   |                                |
|----|-------------------------|-------------------|-----------------------------------|--------------------------------|
|    | อปท.                    | ใช่<br>(หมู่บ้าน) | ชุมชน ที่ อปท. จัดตั้ง<br>(ชุมชน) | – ยงเมอพเดทขอมูล<br>(หมู่บ้าน) |
| 1  | เทศบาลเมืองบางริ้น      | 6                 | 0                                 | 0                              |
| 2  | เทศบาลเมืองระนอง        | 0                 | 0                                 | 20                             |
| 3  | เทศบาลตำบลกะเปอร์       | 0                 | 3                                 | 0                              |
| 4  | เทศบาลตำบลกำพวน         | 0                 | 0                                 | 7                              |
| 5  | เทศบาลตำบลจ.ป.ร.        | 11                | 0                                 | 0                              |
| 6  | เทศบาลตำบลน้ำจืด        | 0                 | 0                                 | 3                              |
| 7  | เทศบาลตำบลบางนอน        | 4                 | 0                                 | 0                              |
| 8  | เทศบาลตำบลปากน้ำ        | 3                 | 0                                 | 0                              |
| 9  | เทศบาลตำบลปากน้ำท่าเรือ | 0                 | 0                                 | 5                              |
| 10 | เทศบาลตำบลราชกรูด       | 0                 | 0                                 | 11                             |
| 11 | เทศบาลตำบลละอุ่น        | 9                 | 0                                 | 0                              |
| 12 | เทศบาลตำบลหงาว          | 0                 | 6                                 | 0                              |
| 13 | อบต.กะเปอร์             | 10                | 0                                 | 0                              |
| 14 | อบต.เกาะพยาม            | 0                 | 0                                 | 2                              |

## วิธีการตรวจสอบหมู่บ้าน/ชุมชน ในระบบข้อมูลกลางองค์กรปกครองส่วนท้องถิ่น (INFO)

<u>หมายเหตุ : ข้อมูลหมู่ที่/ชุมชนที่ จำนวนประชากร จำนวนครัวเรือน พื้นที่ มาจากฐานข้อมูล Lsep ที่ทำการ</u> <u>บันทึกข้อมูล ให้ อปท. ทำการตรวจสอบความถูกต้อง หากข้อมูลไม่ถูกต้องให้ทำการแก้ไข ปรับปรุงข้อมูลให้</u> <u>ตรงตามข้อมูลจริงของ อปท. และให้ตรวจสอบหมู่บ้าน/ชุมชนที่มีอยู่แล้วกับฐานข้อมูลหมู่บ้านกรมการปกครอง</u>

 ๑. เข้าสู่หน้าเว็บไซต์กรมส่งเสริมการปกครองท้องถิ่น http://www.dla.go.th เมนูข้อมูลสารสนเทศ เลือกระบบข้อมูลกลาง องค์กรปกครองส่วนท้องถิ่น หรือเข้าระบบทาง URL http://info.dla.go.th

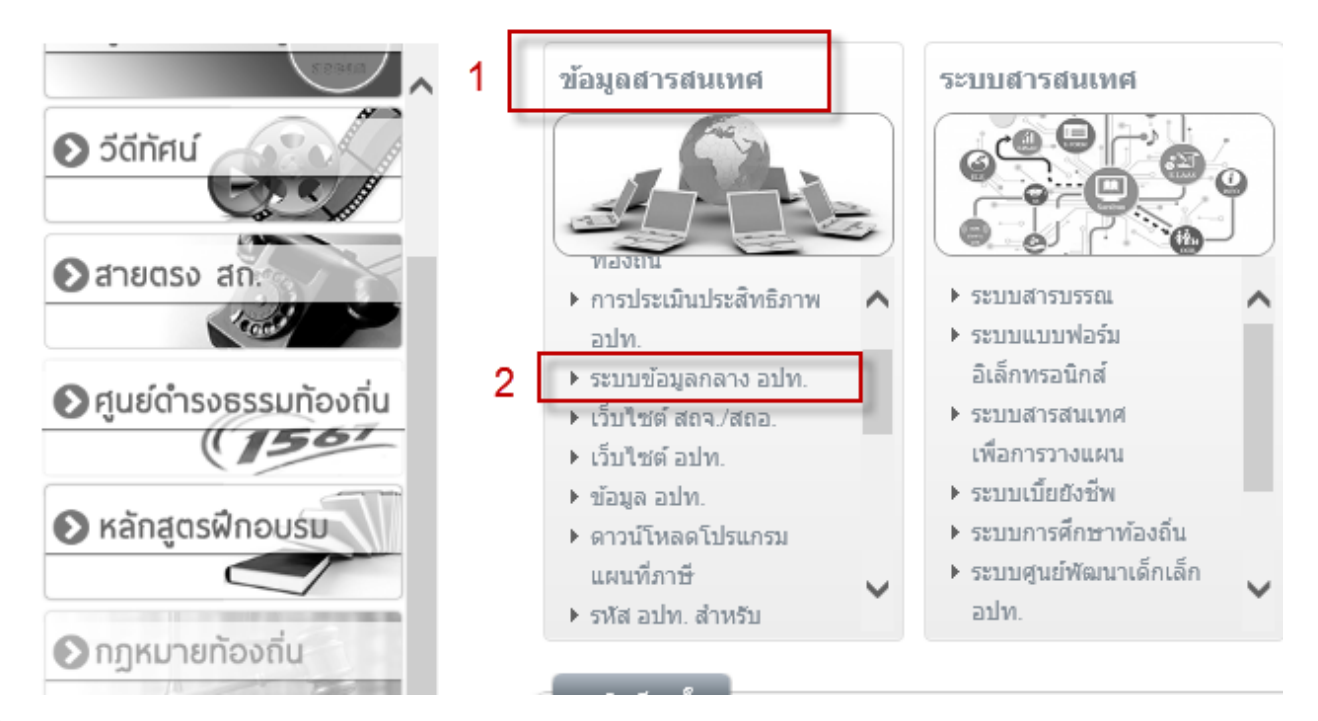

ษ.จากนั้นระบบจะให้ใส่ Username และ Password เสร็จแล้วคลิกปุ่ม Login

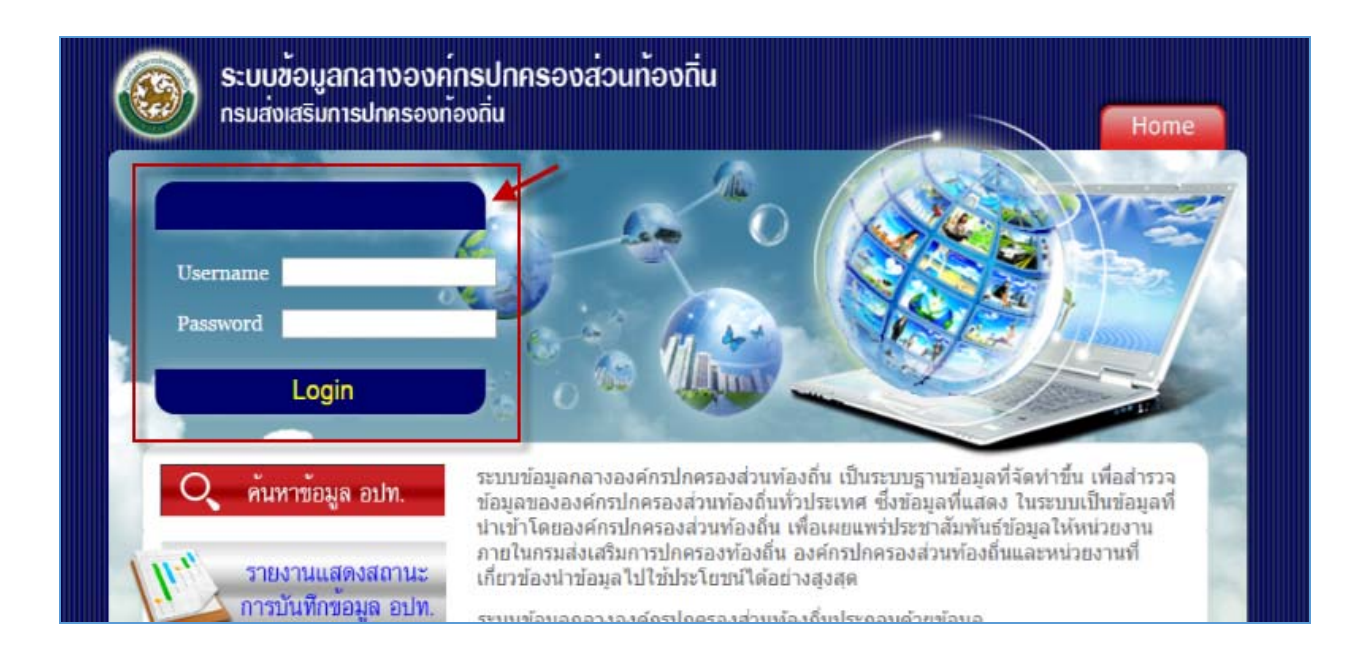

๓. เมื่อ Login เข้ามาแล้วให้ตรวจสอบว่าเข้ารหัสหน่วยงานถูกต้องหรือไม่โดยระบบจะแสดงชื่อผู้ใช้งาน แล้วกดเลือกเมนู
 <u>ข้อมูลหมู่บ้าน/ชุมชน อปท.</u> ดังภาพด้านล่าง

| 📕 ระบบสารสนเทศ                                   | ผู้ใช้ระบบ | เจ้าหน้าที่ อบต. <b>อาเอเอี้ย</b> |                        |                               | 😭 Change password 🛛 🖣 Logout                                  |
|--------------------------------------------------|------------|-----------------------------------|------------------------|-------------------------------|---------------------------------------------------------------|
| 🏠 ขณะนี้คุณอยู่ที่ : หน้าแรก                     |            |                                   |                        |                               | Text Size <mark>ก</mark> กก                                   |
| เมนูหลัก                                         | •          | หน้าแรก                           |                        |                               |                                                               |
| อปท.                                             | ٠          | 1. ตรวจสอบที่                     | ชื่อ อปท.              |                               |                                                               |
| <ul> <li>ข้อมูล อปท. 8 ด้าน</li> </ul>           |            | a v 10                            | υ I                    |                               |                                                               |
| ₊ ข้อมูลหมู่บ้าน/ชุมชน อปท.                      |            | 2. คลิก เมนู ข้อมูลหมู่เ          | บ้านชุมชน อปท.         | -                             |                                                               |
|                                                  |            |                                   |                        | Down                          | oad                                                           |
| + บันทึกเว็บไชต์ อปท.                            |            |                                   |                        | DOWIN                         |                                                               |
| + บันทึกผู้ดูแลระบบ INFO                         |            | •                                 | •                      |                               |                                                               |
| ลัวชี้วัด2560รายได้ของอปท.ใน<br>ไวนที่จัดเก็บเอง | ٠          |                                   |                        |                               |                                                               |
| + รายได้อปท.                                     |            | $\widehat{i}$                     |                        | <u>a</u>                      | B                                                             |
| สถิติการคลัง(รายรับ-รายจ่าย)                     | ٠          | <u>คุ่มือการ์ใช้งาน</u>           | <u>คุ่มือการใช้งาน</u> | <u>คู่มือวิธีบันทึกข้อมุล</u> | <u>คุ่มือวิธีบันทึกข้อมูลตัวซี้วัด</u><br>ตามการกับกับการไม่ไ |
| <ul> <li>บันทึกรายรับของ อปท.</li> </ul>         |            | <u>สำหรับ อปท.</u>                | สำหรับ สถ.จ.           | <u>สถานที่ท่องเที่ยว</u>      | <u>ของการจดเก็บรายเต</u><br><u>สำหรับ สถจ.</u>                |
| <ul> <li>บันทึกรายจ่ายของ อปท.</li> </ul>        |            |                                   |                        | $\mathbf{A}$                  |                                                               |

๔. ระบบจะแสดงรายการหมู่บ้าน/ชุมชนทั้งหมดให้ อปท. ดำเนินการดังนี้

ŀ

- ๔.๑ ทำการตรวจสอบความถูกต้องของข้อมูลหมู่บ้าน/ชุมชน มีรายการหมู่บ้าน/ชุมชน ถูกต้อง ครบถ้วน หรือไม่
- ๙.๒ ทำการตรวจสอบหมู่บ้าน/ชุมชนแต่ละแห่งตรงกับข้อมูลกรมการปกครองหรือไม่ โดยดาวน์โหลดข้อมูลหมู่บ้าน/ ชุมชนกรมการปกครองได้จากไฟล์ที่แนบ (วิธีการตามข้อ ๖)
- 🔍 ๓ ทำการแก้ไขข้อมูลที่ละหมู่บ้านหรือชุมชน โดยคลิกที่ 🝺 เพื่อทำการแก้ไขข้อมูล ดังภาพด้านล่าง

| พารหยายพยายองู่สกมู่บาน ขุมขน   |                  |                                   |                      |   |   |
|---------------------------------|------------------|-----------------------------------|----------------------|---|---|
| ที่ ชื่อชุมชน/ชื่อหมู่บ้าน      | หมู่ที่/ชุมชนที่ | จำนวนครัวเรือน (ในหมู่บ้าน/ชุมชน) | สถานะการอัพเดทข้อมูล | * | 1 |
| 1 บ้านนาจันทอง หมู่ที่ 15       | 15               | 47                                | ยังไม่อัพเดทข้อมูล   |   | 0 |
| 2 บ้านหนองปล้อง หมู่ที่ 14      | 14               | 52                                | ยังไม่อัพเดทข้อมูล   |   | 0 |
| 3 บ้านชัฏปลาไหล หมู่ที่ 13      | 13               | 86                                | ยังไม่อัพเดทข้อมูล   |   | 0 |
| 4 บ้านหนองสำโรง หมู่ที่ 12      | 12               | 84                                | ยังไม่อัพเดทข้อมูล   |   | 0 |
| 5 บ้านหนองแกผักพฤกษ์ หมู่ที่ 11 | 11               | 47                                | ยังไม่อัพเดทข้อมูล   |   | 0 |
| 6 บ้านบุ่งฝ่าง หมู่ที่ 10       | 10               | 129                               | ยังไม่อัพเดทข้อมูล   |   | 0 |
| 7 บ้านชับปลากระป๋อง หมู่ที่ 9   | 9                | 76                                | ยังไม่อัพเดทข้อมูล   |   | 0 |
| 8 บ้านหนองลาด หมู่ที่ 8         | 8                | 146                               | ยังไม่อัพเดทข้อมูล   |   | 0 |
| 9 บ้านเก่า หมู่ที่ 7            | 7                | 106                               | ยังไม่อัพเดทข้อมูล   |   | 0 |
| 10 บ้านหนองกระดาน หมู่ที่ 6     | 6                | 167                               | ยังไม่อัพเดทข้อมูล   |   | 0 |

 ๙. เมื่อเลือกแก้ไขข้อมูลหมู่บ้าน/ชุมชน ระบบจะแสดงรายละเอียดของข้อมูลหมู่บ้าน/ชุมชน ให้ทำการตรวจสอบความถูกต้อง และตรวจสอบหมู่บ้าน/ชุมชนแต่ละแห่งตรงกับข้อมูลกรมการปกครองหรือไม่ โดยดาวน์โหลดข้อมูลหมู่บ้าน/ชุมชนได้จากไฟล์ ที่แนบ <u>ถ้าข้อมูลหมู่บ้าน/ชุมชน ตรงกับข้อมูลกรมการปกครองให้คลิกปุ่มว่าใช่ ถ้าไม่ตรง ให้เลือกปุ่ม ชุมชน/หมู่บ้านที่ อปท.</u> <u>จัดตั้ง</u> (กรณีไม่มีข้อมูลหมู่ที่/ชุมชนที่ให้ ใส่เลขศูนย์ (0), เสร็จแล้วเลือก บันทึกข้อมูล ดังภาพด้านล่าง

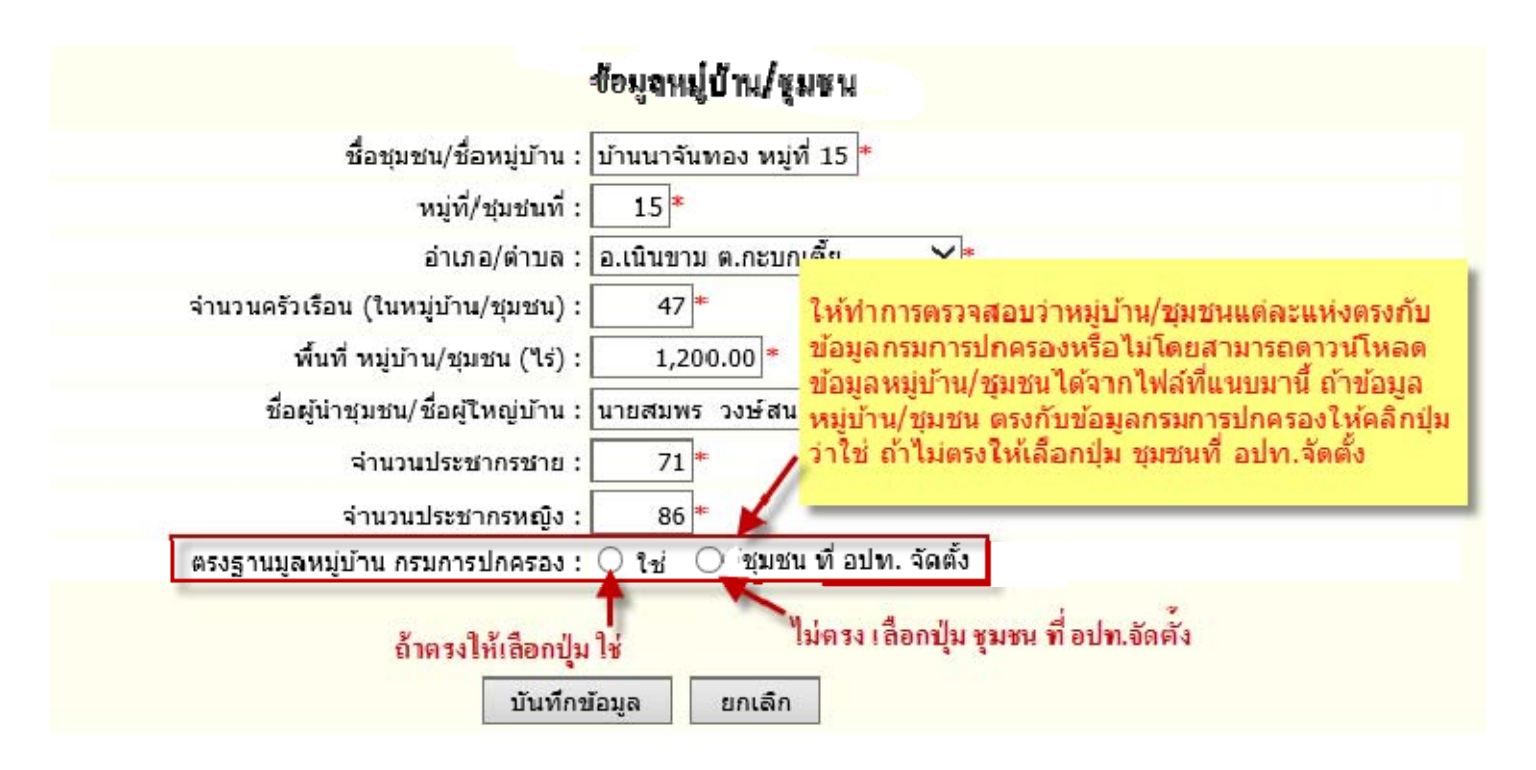

ษ. วิธีการค้นหาข้อมูลหมู่บ้าน/ชุมชน หลังจากดาวน์โหลดไฟล์เอกสารหมู่บ้าน/ชุมชน ตามข้อ ๖ ข้อมูลจะอยู่ในรูปแบบไฟล์ Excel อปท.สามารถค้นหาข้อมูลหมู่บ้าน/ชุมชนได้ดังนี้ ๑. เลือกจังหวัดจากแถบด้านล่าง ๒. คลิกปุ่มกรองข้อมูลอำเภอ ๓. เลือกอำเภอ คลิก ok ๙. คลิกปุ่มกรองข้อมูลตำบล ๕. เลือกตำบล แล้วกด ok ดังภาพด้านล่าง

| ลำดับ | จังหวัด            | อำเภอ                           | -7       | ตำบล                    | 🖵 изј                | ที่     | ชื่อหมู่บ้าน |                             |
|-------|--------------------|---------------------------------|----------|-------------------------|----------------------|---------|--------------|-----------------------------|
| 1     | จังหวัดอุบลราชธานี | อำเภออุลชาวปุ่น                 | ₽↓       | Sort A to Z             |                      | 4       |              |                             |
| 2     | จังหวัดอุบลราชธานี | อำเภอกุดข้าวปุ่น                | Ă↑       | Sort Z to A             |                      |         | [            |                             |
| 3     | จังหวัดอุบลราชธานี | อำเภอกุดข้าวปุ่น                |          | Clear Filter Fr         | om "da oo"           |         | <u> </u>     |                             |
| 4     | จังหวัดอุบลราชธานี | อำเภอกุดข้าวปุ่น                | <b>×</b> | <u>C</u> reat Filter Fr | om andra             |         |              |                             |
| 5     | จังหวัดอุบลราชธานี | อำเภอกุดข้าวปุ่น                |          | Text Filters            |                      |         |              | liter by Color              |
| 6     | จังหวัดอุบลราชธานี | อ้าเภอกุดข้าวปุ่น               | 1        | Search                  |                      | _       | Q            | Lext Filters                |
| 7     | จังหวัดอุบลราชธานี | อำเภอกุดข้าวปุ่น                | ~        | (Select                 | All)                 |         | ^            | : (Select All)              |
| 8     | จังหวัดอุบลราชธานี | อำเภอกุดข้าวปุ่น                |          | ี่ ข้าเภอก<br>ี่ อำเภอเ | าดขาวปุ่น<br>ขมราฐ   |         |              | ี ตำบลกาบิน<br>ตำบลแก่งเด็ง |
| 9     | จังหวัดอุบลราชธานี | อำเภ <mark>อวุ</mark> ดข้าวปุ่น |          | . ──                    | ข้องใน<br>ขึ้งเจียม  |         | -            | ่ ี่ ี่ ี่ ี่ ี่ ี่         |
| 10    | จังหวัดอุบลราชธานี | อำเภอกุดข้าวปุ้น                |          | ่⊡ อำเภอด<br>⊡ อำเภอเ   | คอนมดแดง<br>ดชอดม    |         | -            | ตาบลหนองทันน้ำ              |
| 11    | จังหวัดอุบลราชธานี | อำเภอกุดข้าวปุ่น                |          | ่                       | กระการพืชผล<br>การสบ |         | -            |                             |
| 12    | จังหวัดอุบลราชธานี | อำเภอกุดข้าวปุ่น                |          |                         | ทุ่งศรีอุดม<br>      |         | ~ -          |                             |
| 13    | จังหวัดอุบลราชธานี | อำเภอกุดข้าวปุ่น                |          |                         | OK                   | -       | Cancel .     |                             |
| 14    | จังหวัดอุบลราชธานี | อำเภอกุดข้าวปุ่น                | L_       |                         |                      |         | .:           | OK Cancel                   |
| 15    | จังหวัดอุบลราชธานี | อำเภอกุดข้าวปุ่น                | ตำ       | บลแก่งเค็ง              |                      | 1 บ้านแ | .ก่งเค็ง     |                             |
| • •   | กบ กจ              | กพ กส บเ                        | n s      | ານ ฉช                   | ชบ ข                 | วน :    | ชย ชพ        | ชร ชม ดง                    |

๗. การเพิ่มข้อมูลหมู่บ้าน/ชุมชน และ วิธีลบข้อมูลหมู่บ้าน/ชุมชน <u>ต้องการเพิ่ม</u>ข้อมูลหมู่บ้านชุมชน คลิกปุ่ม เพิ่มข้อมูล <u>ต้องการลบ</u>ข้อมูลหมู่บ้านชุมชน เลือกเครื่องหมาย X ดังภาพด้านล่าง

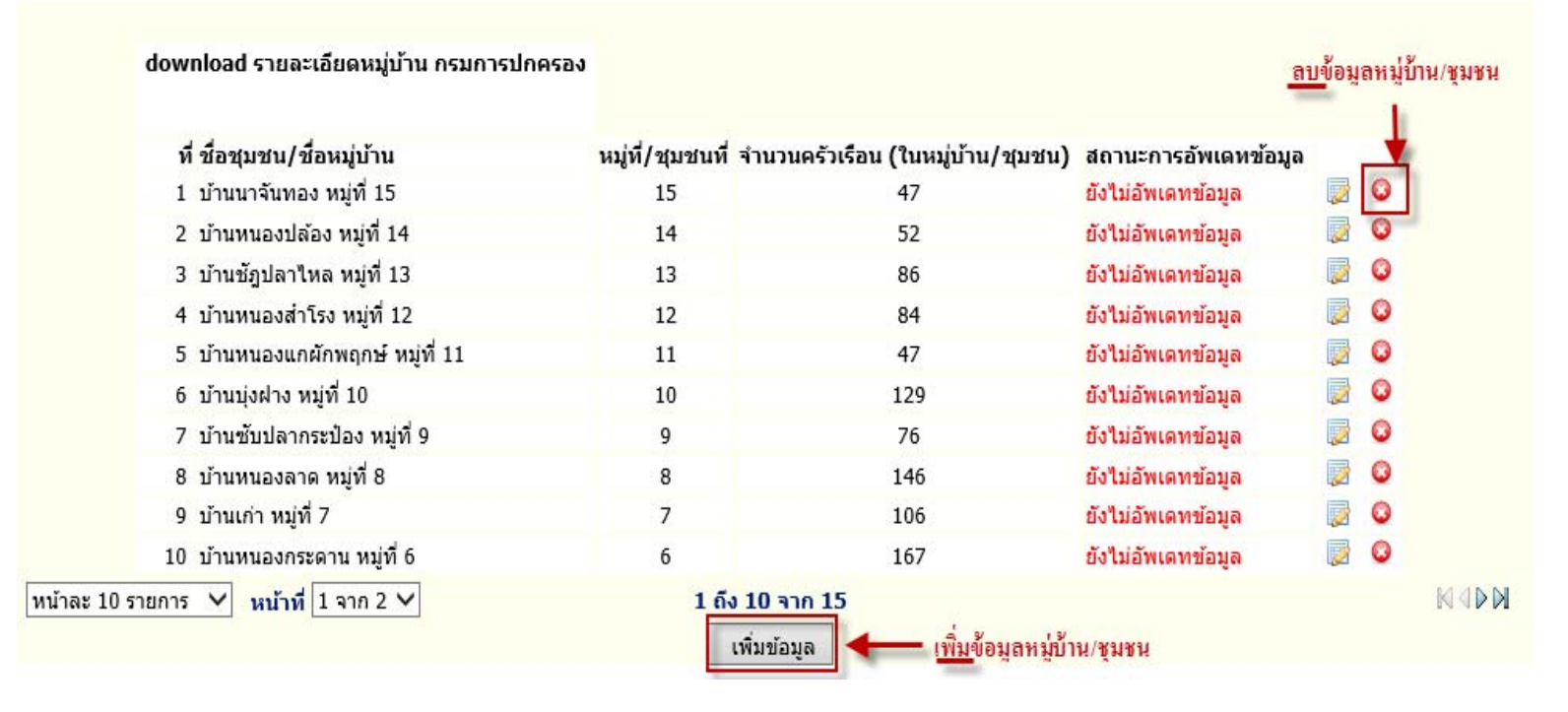